وزارة التعليم العالي والبحث العلمي جامعة الفرات الاوسط المعهد التقني /السماوة قسم تكنولوجيا المعلومات والاتصالات مدرس المادة :م.م بيداء هادي محد سعودي

اسم المادة : برمجة فيجوال بيسك وقواعد بيانات اكسيس

المحاضرة الرابعة

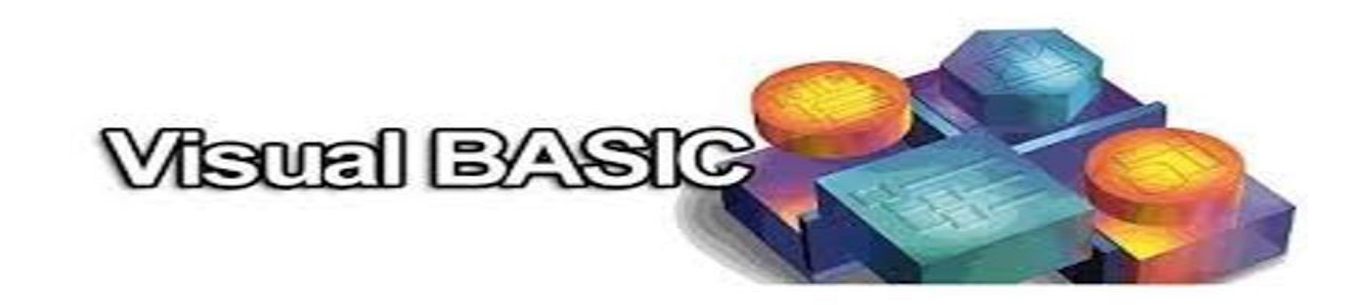

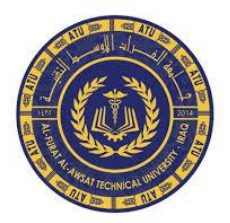

### نافذة البرنامج Form:

نافذة البرنامج هي حجر البناء الأساسي للبرنامج، فعليها تتوضع جميع الأدوات الأخرى.

#### خصائص النافذة Form:

- الخاصية Appearance (المظهر):
   تحدد هذه الخاصية شكل النافذة ومتوفرة في زمن التصميم فقط وتقبل قيمتين هما :
   (0): وعندها ستظهر النافذة مسطحة.
   (1): وعندها ستظهر النافذة بأثر ثلاثي الأبعاد.
- الخاصية Border Style: تحدد هذه الخاصية شكل إطار النافذة و هي قابلة للتغيير
   وقت التصميم فقط ولها ست وضعيات أهمها:
- None (0): تظهر النافذة بدون حد أو شريط عنوان وبالتالي لا توجد أزرار تحكم بالنافذة .
- FixedSingle (1): تظهر النافذة بحد مفرد بحيث لا يمكن تغيير حجم النافذة من أحد
   حدودها ويظهر شريط عنوان لا يحوي أزرار التكبير والتصغير.
- Sizable (2): وهي القيمة الافتراضية للنافذة حيث يمكن تغيير حجم النافذة باستخدام
   السحب من الحدود ويظهر شريط العنوان وعليه كافة أزراره.
- الخاصية ControlBox: تستخدم هذه الخاصية للتحكم بإظهار أزرار الإغلاق
   والتكبير والتصغير وأيقونة التحكم ولها قيمتان:
- True: وهي القيمة الافتراضية حيث تظهر أزرار التكبير والتصغير والإغلاق وأيقونة التحكم.

False: وعندها لا تظهر أزرار التكبير والتصغير والإغلاق وأيقونة التحكم على شريط العنوان.

- ✓ الخصائص (DrawMode, DrawStyle, DrawWidth): تتحكم هذه الخصائص بأسلوب الرسم على النافذة وهذا سيتم شرحه لاحقاً.
  - الخصائص FillStyle ، Fillcolor : الأولى لون التعبئة والثانية شكل التعبئة، وستشرح لاحقاً.
- الخاصية Font: تستخدم من أجل تحديد شكل ونوع وحجم الخط الذي يستخدم
   للطباعة عند استخدام الأمر Print.
- ✓ الخاصية ForeColor: وهي تحدد لون الكتابة عند استخدام الأمر Print ولون الرسم عند استخدام أو امر الرسم.
- الخاصية Icon: تحدد شكل أيقونة التحكم التي تظهر على شريط العنوان للنافذة
   حيث يمكن تغيير شكلها باستخدام ملفات الأيقونات ذات الامتداد ico أو cur.

- ✓ الخاصية MaxButton: تستخدم هذه الخاصية من أجل تفعيل زر التكبير، وليس لهذه الخاصية تأثير في حال كانت الخاصية ControlBox تملك القيمة False أو كانت BorderStyle تملك القيمة None.
- الخاصية MinButton: تستخدم هذه الخاصية من أجل تفعيل زر التصغير،
   وليس لهذه الخاصية تأثير في حال كانت الخاصية ControlBox تملك
   القيمة False أو كانت BorderStyle تملك القيمة None.

في حال عدم تفعيل كل من MaxButton أو MinButton فإن VB ستقوم بإخفاء هذين الزرين.

- الخاصية Moveable: تستخدم لمنع المستخدم من تحريك النافذة بعد التنفيذ ولها قيمتين:
  - True : عندها يمكن تحريك النافذة بسحبها من شريط العنوان.
     False: عندها من المستحيل تحريك النافذة.
  - خاصية RightToLeft :وتستخدم لتعريب النافذة و هذا التعريب يشمل :
    - ظهور عنوان النافذة على يمين شريط العنوان.

الطباعة بالأمر Print ستتم بدءاً من اليمين.

- القوائم في حال وجودها- ستظهر من على اليمين.
- خاصية StartUpPostion :وتستخدم لتحديد موقع النافذة بالنسبة للشاشة
   عن بدء البرنامج ،ولها القيم :
- ✓ (1) None النافذة كما هو محدد لها من
   خصائص Left و Left

CenterScreen (2) :و عندها ستظهر النافذة في منتصف الشاشة.

- خاصية MousePointer: تحدد شكل مؤشر الماوس عند مروره فوق النافذة
   (Form) ، و هناك 16 قيمة يمكن الاختيار منها، و هناك القيمة custom-99 والتي تستخدم
   تسمح لنا بتحديد شكل المؤشر اعتماداً على خاصية MouseIcon والتي تستخدم
   لتحديد صورة لتظهر بدلاً من مؤشر الماوس.
  - خاصية Picture: وتستخدم لتحميل صورة ما ووضعها على النافذة، ومن الجدير بالذكر أن VBتستطيع التعامل مع عدد كبير من الصور أهمها
     BMP: و WMF.

لإزالة الصورة من على النافذة نقوم بتحديد قيمة الخاصية Picture ثم نضغط على المفتاح Delete.

- خاصية WindowState : تستخدم لتحديد حجم النافذة عند تشغيل البرنامج ولها ثلاث قيم هي:
- ✓ Normal (0) : وعندها ستظهر النافذة بالحجم المحدد لها من خاصتي Width و Height للنافذة.

(1) Minimized (1): وعندها ستظهر النافذة مصغرة على شريط المهام. (2) Maximized ><

#### أحداث النافذة Form :

البرنامج مؤلف من نافذة واحدة فإن هذا الحدث يقع الحدث Load: وهو من أهم أحداث النافذة و أكثرها استخداماً على الإطلاق، فهذا الحدث يقع عند تحميل النافذة إلى ذاكرة وفي حال كان عند تشغيل البرنامج.

يستعمل حدث Load من أجل تهيئة البرنامج (تحديد حجوم الأدوات، تنسيق الألوان، إعطاء قيم بدائية للمتحولات، فتح الملفات النصية والعشوائية، ...).

إن Visual Basic تنفذ الشفرة الموجودة في الحدث Form\_Load أولاً ومن ثم تُظهر النافذة .

الحدث Keypress: يقع هذا الحدث عندما يقوم المستخدم بضغط أحد أزرار لوحة المفاتيح، وهذا الحدث يتعلق بالخاصة KeyPreview التابعة للنافذة، وهذه الخاصة هي خاصة منطقية تقبل قيمتين هما:

- True عندها تستقبل النافذة ضبغطات المفاتيح قبل الأدوات.
- False عندها تستقبل الأداة النشطة ضغطات المفاتيح ولن تصل هذه الضغطات إلى النافذة أبداً.

والحدث Keypress يحوي وسيط هو KeyAscii الذي يمثل رقم المفتاح المضغوط في جدول الأسكي.

- الحدث Resize: يقع هذا الحدث بعد كل تغيير في حجم النافذة، سواءً كان هذا التغيير ناتج عن استخدام أزرار التكبير والتصغير أو كان ناتج عن السحب من حدود النافذة.
- الحدث UnLoad : يقع هذا الحدث عند محاولة إزالة النافذة من الذاكرة، سواءً كان ذلك باستخدام زر الإغلاق أو باستخدام الأمر Unload لإزالة النافذة أو استخدام الأمر End في حال نافذة واحدة.
- پحوي الحدث UnLoad وسيط وحيد هو Cancel الذي يستخدم لمنع إغلاق النافذة وذلك كما يلى:

 $\diamond$  Cancel = True

الحدث Paint : يقع هذا الحدث كلما قامت النافذة بإعادة رسم نفسها، وهذا يحدث عندما تقوم نافذة أخرى بتغطية هذه النافذة ثم نقوم نحن بتنشيط نافذتنا أو عند تصغير النافذة ثم تكبيرها.

### أهم خصائص Text

سؤال: ما هو Text؟ هو عبارة عن مربع نص يتم الكتابة وعرض البيانات فيه بأحجام وبألوان مختلفة. ( شكل 1 ). Test شکل 1 أهم الخصبانص : Name : و هو الاسم الذي يستخدم في الكود البرمجي. بشروط هي : ( أن تكون بداية التسمية بحرف إنجليزي , أن تكون التسمية من 255 حرف إَلَى حرف واحد, أن لا يحتوي على \* , \ , \ , + , - , = , < , > , > وغير ها ). Alignment : موقع الكتابة في مربع النص ( يمين , يسار , توسيط ). Appearance : المظهر الخارجي. ( Flat , 3d ). Back color : لون خلفية مربع النص. ( أحمر , أزرق..... ). Border Style : تمط الحدرد. ( None , Fixed Single ). Enabled : التمكين من الاستخدام. ( False , True ). Font : الخط. ( الحجم , نوع الخط , معتدل , مائل ,...). Fore color : لون الخط. ( أحس , أزرق..... ). Height : طول مربع النص. ( رقم ). Left : مكان مربع النص أفقيا. ( رقم ). Locked : متنول ( ممنوع الكتابة ). ( False , True ). Max Length : المد الأقصى لعدد الحروف أو الأرقام. ( رقم ). Password Char : رمز محدد لكلمة السر. ( حرف أو رقم أو رمز ). Right to Left : من اليمين إلى اليسار. ( False , True ). Text : النص المكتوب في مربع النص. ( أي رقم أو حرف أو رمز ). Tool Tip Text : النص الذي يظهر عند الناشير على مربع النص. ( أي رقم أو حرف أو رمز ). Top : مكان مربع النص عموديا. ( رقم ). Visible : مرئى. ( False , True ). Width : عرض مربع النص. ( رقم ). أهم الاجر اءات ز Click : و هو الحدث الذي يحدث عند الضغط بزر الفارة على مربع النص. Mouse Move : و هو الحدث الذي يحدث عند حركة الفارة على مربع النص. Change : و هو الحدث الذي يحدث عند التغيير في محتوى النص.

## أهم خصائص Command

سؤال : ما هو Command؟ هو عبارة عن زر يستخدم لفعل أمر معين. ( شكل 2 ). Conserved 2.84 أهر الخصبانص : Name : و هو الاسم الذي يستخدم في الكود البرمجي. بشروط هي : ( أن تكون بداية التسمية بحرف إنجليزي , أن تكون التسمية من 255 حرف إلى حرف واحد. أن لا يحتوي على \* . \ . \ . + . - . = . < . > وغير ها ). Back Color : لون خلفية الزر. ( أحمر , أزرق,.... ). Caption : وهو النص المكتوب على الزر. ( أي رقم أو حرف ). Enabled : التمكين. ( False , True ). Font : الخط. ( الحجم , نوع الخط , معتدل , ماتل ,...). Height : طول الزر. ( رقم ). Left : مكان مربع النص أفقياً. ( رقم ). Picture : الصورة المراد وضعها على الزر. ( اختيار من قائمة ). Right To Left : من اليمين إلى اليسار. ( False , True ). Style : نمط الزر ( عادى , رسم ). Tool Tip Text : النص الذي يظهر عند التأشير على مربع النص. ( أي رقم أو حرف أو رمز ). Top : مكان مربع النص عموديا. ( رقم ). Visible : مرنى. ( False , True ). Width : عرض الزر. ( رمّ ).

> أهم الإجراءات : Click : وهو الحدث الذي يحدث عند الضبغط بزر الفأرة على الزر. Mouse Move : وهو الحدث الذي يحدث عند حركة الفأرة على الزر.

# أهر خصائص Timer

سؤال : ما هو Timer ؟ هو عبارة عن مؤقت يعمل بعد زمن معين يحدده المبرمج. ( شكل 3 ). أهم الخصائص : Name : وهو الاسم الذي يستخدم في الكود البرمجي. بشروط هي : ( أن تكون بداية التسمية بحرف إنجليزي , أن تكون التسمية من 255 حرف إلى حرف واحد, أن لا يحتوي على \* , \ , \ , + , - , = , < , > وغيرها ). الى حرف واحد, أن لا يحتوي على \* , \ , \ , + , - , = , < , > وغيرها ). المادة هي (False , True ) التمكين. ( False , True ). المدة هي (Enabled : التمكين. ( ما المبرمج. ( 2000 = 1 ثانية ) وأقصى حد المدة هي (65.535 = 65 ونصف ثانية ). ( رقم أقصاه 25535 ). Left : مكان المؤقت تعوديا. ( رقم ).

> أهم الإجراءات : Timer : الحدث الذي بحدث عند كتابة زمن محدد.

#### أهم خصائص Label

سؤال: ما هو Label؟ هو عبارة عن مربع نص يتم الكتابة وعرض البيانات فيه بأحجام وبالوان مختلفة. ( شكل 4 ). Label1 4 شکل أهم الخصبانص : Name : و هو الاسم الذي يستخدم في الكود البرمجي. بشروط هي : ( أن تكون بداية التسمية بحرف إنجليزي , أن تكون التسمية من 255 حرف إَلَى حرف واحد. أن لا يحتوي على \* . ١ . / . + . - . = . < . > وغير ها ). Alignment : موقع الكتابة في مربع النص ( يمين , يسار , توسيط ). Appearance : المظهر الخارجي. ( Flat, 3d ). Auto Size : ضبط الحجم تلقانيا على قدر النص المكتوب.(False,True). Back color : لون خلفية مربع النص. ( أحمر , أزرق,..... ). Back Style : نمط الخلفية ( شفاف , لون ). Border Style : نمط الحدود. ( None , Fixed Single ). Caption : و هو النص المكتوب في مربع النص. ( أي حرف أو نص ). Enabled : التمكين. ( False , True ). Font : الخط. ( الحجم, نوع الخط, معتدل, مانل, ....). Fore color : لون الخط. ( أحمر , أزرق,..... ). Height : طول مربع النص. ( رقم ). Left : مكان مربع النص أفقيا. ( رقم ). Right to Left : من اليمين إلى اليسار. ( False , True ). Tool Tip Text : النص الذي يظهر عند التأشير على مربع النص. ( أي رقم أو حرف أو رمز ). Top : مكان مربع النص عموديا. ( رقم ). Visible : مرنى. ( False , True ). Width : عرض مربع النص. ( رقم ). أهم الاجر اءات ز Click : و هو الحدث الذي يحدث عند الضبغط بزر الفارة على مربع النص. Mouse Move : و هو الحدث الذي يحدث عند حركة الفارة على مربع النص. \*الفرق بين مربع النص Text ومربع النص Label هو الشكل. النص المكتوب في Text داخل الخاصية Text وليست في Caption كما في Label , ويمكن التغيير في مربع النص Text أنتاء استخدام البردامج بينما مربع النص Label لا نستطيع تغيير ما بداخله خلال استُخدام البردامج.

| أهم خصبانص عناصير أخرى                                                                                   |
|----------------------------------------------------------------------------------------------------|
| سزال : ما هو Line؟<br>هو عبارة عن خط يستخدم لتجميل البرنامج ولتقسيمه ظاهريا. (شكل 6 ).                   |
| دکل 6                                                                                                    |
| سزال : ما هو Frame؟<br>هو عبارة عن إطار يستخدم في تجميل البرنامج. ( شكل 7 ).                             |
| franel<br>د.کل 7                                                                                         |
| سزال : ما هو Image أو Picture؟<br>هو اعبارة عن منطقة يحددها المستخدم تحتوي على صورة. ( شكل 8 ).          |
| مكل 8                                                                                                    |
|                                                                                                    |
| سزال : ما هو Combo Box؟<br>هو عبارة عن مربع يحتوي على بيانات محددة يسمح باختيار واحد منها.<br>( شكل 9 ). |
| e a Contei دکل 9                                                                                         |
|                                                                                                    |

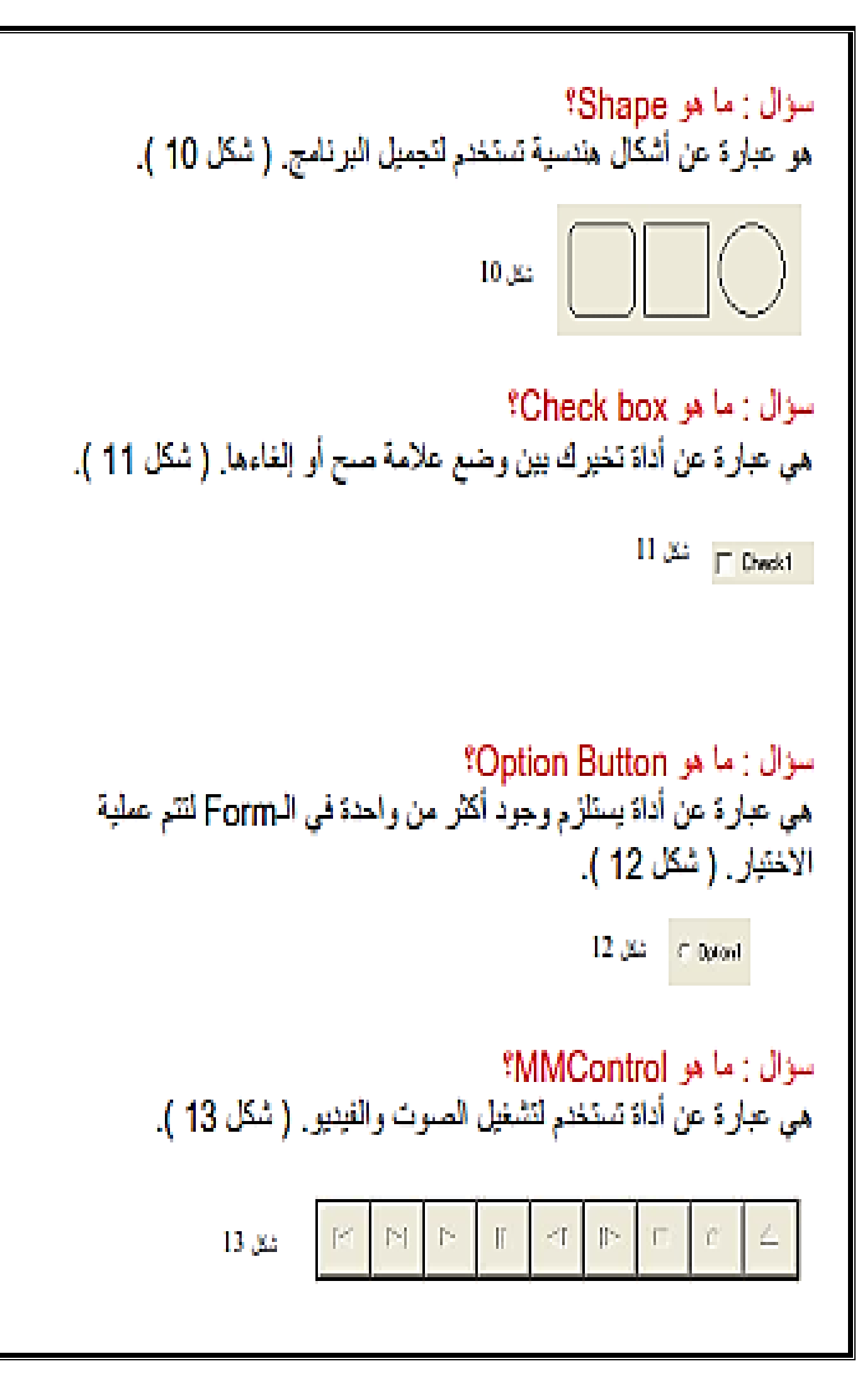

تطبيقات وامتله مشروحه

\*\*إدخال النص\*\*
\*\*تغيير اللون\*\*

1- افتح لغة Visual Basic 6.

2- اختر Standard EXE.

3- ستجد الأن أمامك ما يسمى بالForm , في البداية ستتعلم جلب القوائم التي تكون مغلقة أحيانا. ولعمل ذلك اتبع ما يلي : أ- اذهب إلى الشريط الأعلى. ( شكل 14 ).

سمين 14 محمد على الأزرار التي في ( شكل 15 ). ب- اضغط على الأزرار التي في ( شكل 15 ). هت 15 هذا 15 من 15 من 15 من 15 من 15 من 15 من 15 من 15 من 15 من 15 من 15 من 15 من 15 من 15 من 15 من 15 من 15 من

4. يجب أن تكون القائمة أمامك كما في ( شكل 16 ).

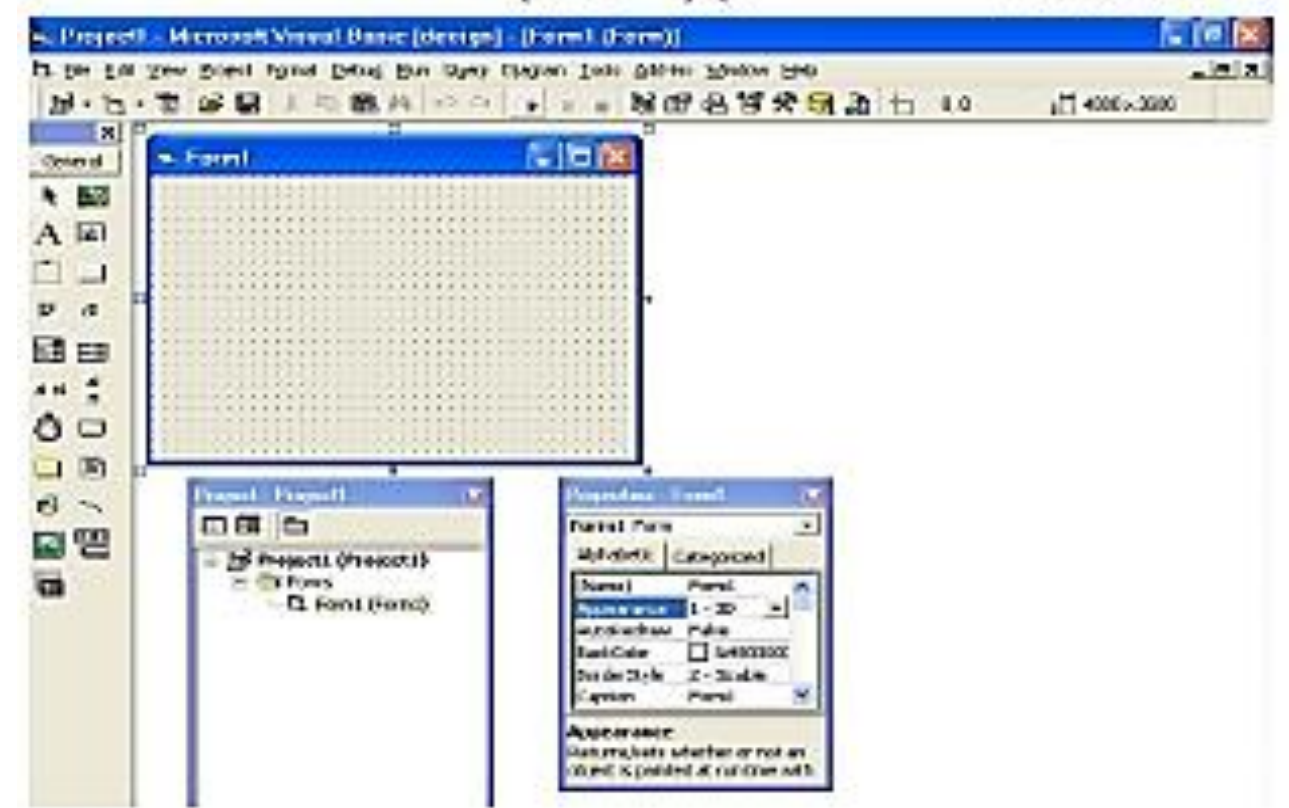

5- اضغط على أداة Label في قائمة الأدوات التي في أقصى اليسار ثم ارسمه على سطح الـForm واجعله كبيرا قليلا. 6- عندما تنتهى من الرسم انفر عليه نفرا مزدوجا. 7- ستجد أمامك لوحة جديدة. وستجد سطرين مكتوب فيهما: Private Sub Label1 Click() End Sub 8- أكتب بينهما ما يلى : Label1.caption="" 9- يجب أن يكون النائج النهائي كما يلى: Private Sub Label1 Click() Label1.caption="~\_\_\_" End Sub 10- اضغط على زر F5 على لوحة المغاتيح لتجريب البرنامج. 11- ستجد كلمة Label1 على الـ Form ، اضغط عليها ، فسيعطيك كلمة مرحبا. \*الشر ح\* Private Sub Label1\_click() معناه ; بداية الإجراء لمربّع النص رقم 1 في عملية الضغط أو النغر . "مر حيا"=Label1.caption معناه ; مربع النص رقم 1 في خاصية النص المكتوب = كلمة ( مرحبا ). End sub معناه زنهاية الاجرام \* يمكننا تغيير الخاصية مع تغيير ما يوافق الخاصية. كما يلى : Label1.visible=True مربع النص رقم 1 في خاصية الإظهار = نعر Label1.visible=False مربع النص رقر 1 في خاصية الأظهار = لار Label1.backcolor=vbBlack مربع النص رقم 1 في خاصية لون الخلفية = أمود. Label1.font.size=18 مربع النص رقم 1 في خاصبة حجم الخط = 18. Label1.forecolor=vbGreen مربع النص رقم 1 في خاصبة لون النص المكتوب = أخضر . \*( نكتب اسم الأداة ثم نختار خاصية ثم نكتب ما يناسب الخاصية )\*

وأمثلة مشر وحذو

Private Sub Form\_Load() Text1.text="Book" + "ed" Form1.caption=" برنامج تقرية علين" Form1.caption= 3 + 3 Text2.text= 5 \* 3 End sub

Private Sub Command1\_MouseMove(Button As Integer, Shift As Integer, X As Single, Y As Single) Form1.backcolor=vbBlue Timer1.interval=5000 Command3.left=2500 Label1 Jeft=Label1.left + 50 Command5.left= Command3.log - 100 Text1.enabled=false Command2.capton=\*\* End sub Private Sub Form Load() بداية الإجراء للـForm في الفرة ما بين تشغيته و عرضه على الشاشة. Text1.text="Book" + "ed" مربع النص رقم 1 في خاصية النص المكترب = كلمة "Booked=" ed" + "Book"، مربع النص رقم 1 في خاصية النص "برنامج ثقوبة هنين"=Form1.caption الـForm رقم 1 في خاصبة لنص المقتوب = جملة ( برنامج نقوية هنين ). Form1.caption=3 + 3 تـForm رقم 1 في خاصية النص المكترب = 3 + 3 = 33 Text2.text= 5 \* 2 مربع النص رقم 2 في خاصبة النص تمكتوب = 5 ° 2 = 10 الملامظة والغاسية تتطيق على فضرب والقسمة والطرح الكن الجمع له عطية لغرى ستترسها في الالة العاسية إنشاء الفر End sub شهابية الإعراقو Private Sub Command1\_MouseMove(Button As Integer, Shift As Integer, X As Single, Y As Single) ابداية الإجراء تعريع النص رقم 1 في عملية تلقير أو تعريك الفارة على الزر رقم 1. Form1.backcolor=vbBlue تـForm رقم 1 في خاصبة نون الغنفية = ازرور. Timer1.interval=5000 الموقك ر قر 1 يصل كل 5000 ( كل 5 تراني ). Command3.Jeft=2500 الزر رقم 3 في مرقعه الأفلى عند الططة 2500. Label1.left=Label1.left + 50 مربع النص رقم 1 في خاصبة موقعه الأقلى امثل مكانه لكن أبط بـ50 مسافة. Command5.left= Command3.top - 100 الار رقم 5 في خاصبة موقعة الأفلى في نفس الموقع الصودي للزر رقم 3 لكن فل بـ100 مسافة. Text1.enabled=false مربع النص رقم 1 في خاصية التعكين = غير معكن. Command2.caption=\*\*\* الزر رقم 2 في خاصية النص الملتوب فارغ End sub شهابة الاجراع سؤال : الثرج الجارة الأولى وصحح الجارة الثانية بجديم أحوالها : Label1.width=Label2.width + 65 -1 Timer2.autosize=65.545 ----